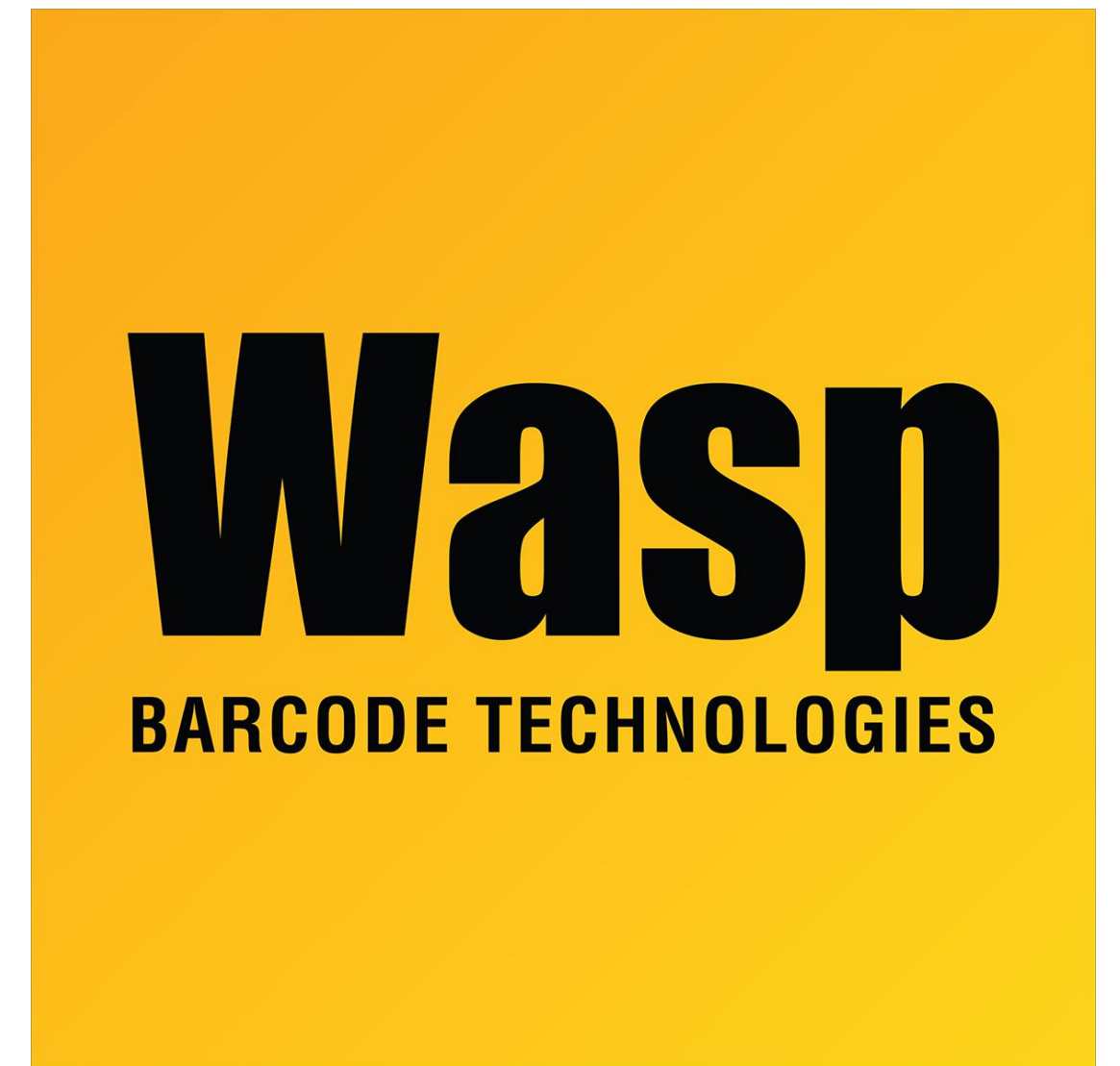

**Portal > Knowledgebase > Hardware > Mobile Computers >** WDT2200 - How do you turn on Interleaved 2 of 5 symbology on the WDT2200?

## WDT2200 - How do you turn on Interleaved 2 of 5 symbology on the WDT2200?

Tom Tate - 2017-04-10 - in Mobile Computers

Hold down Cmd and the left arrow and turn the unit on.

Select 1. The password is 2200.

Select 1.

Select 3.

Make sure 12 of 5 is on (interleaved 2 of 5).